### Guida all'uso di Dell Display Manager

### Descrizione

Dell Display Manager è un'applicazione Windows usata per gestire un monitor o un gruppo di monitor. Su modelli selezionati Dell, permette la regolazione manuale dell'immagine visualizzata, l'assegnazione delle impostazioni automatiche, il risparmio energetico, la rotazione delle immagini ed altre funzioni. Una volta installato, Dell Display Manager si esegue ogni volta che si avvia il sistema e presenta un'icona nella barra di notifica. Le informazioni sui monitor collegati al sistema sono sempre disponibili quando si passa sopra l'icona nella barra di notifica.

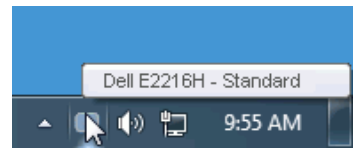

#### Uso della finestra di dialogo Quick Settings (Impostazioni rapide)

Facendo clic sull'icona di Dell Display Manager nella barra delle applicazioni si apre la finestra di dialogo Quick Settings (Impostazioni rapide). Quando al sistema è collegato più di un modello Dell supportato, può essere selezionato un monitor specifico di destinazione usando il menu fornito. La finestra di dialogo Quick Settings (Impostazioni rapide) permette la comoda regolazione dei valori di Brightness (Luminosità) e Contrast (Contrasto) del monitor; è possibile selezionare manualmente le modalità preimpostate o impostarle su Auto Mode (Modalità Automatica); la risoluzione del sistema può essere modificata.

| Display:<br>Resolution:                            | Dell E2216H<br>1920 × 1080 | <u>Change</u> |  |
|----------------------------------------------------|----------------------------|---------------|--|
| <ul> <li>Auto Mode</li> <li>Manual Mode</li> </ul> | Standard                   | Configure     |  |
| Brightness:                                        | Ţ                          | 75%           |  |
| Contrast:                                          | Ţ.,,,,,Ţ.,,,               | 75%           |  |
| Open Dell Display Manager                          |                            |               |  |

La finestra di dialogo Quick Settings (Impostazioni rapide) fornisce anche l'accesso all'interfaccia avanzata di Dell Display Manager, che è usata per regolare le funzioni di Basic (Standard), configurare Auto Mode (Modalità Automatica) ed accedere ad altre funzioni.

## Impostazione delle funzioni standard di visualizzazione

È possibile applicare manualmente una modalità preimpostata per il monitor selezionato usando la scheda Basic (Standard). In alternativa, può essere attivato Auto Mode (Modalità Automatica). Auto Mode (Modalità Automatica) consente di applicare automaticamente le modalità preimpostate preassegnate quando determinate applicazioni sono attive sul monitor. Un messaggio su schermo visualizza temporaneamente la modalità preimpostata attuale ogni volta che la modalità cambia.

| Anche i valori di Brightness (Luminosità) e Contrast (Contrasto) selezionati del |
|----------------------------------------------------------------------------------|
| monitor possono essere regolati direttamente dalla scheda Basic (Standard).      |
| ×                                                                                |

| Basic                          | Auto Mode PowerNap                  |          |           |
|--------------------------------|-------------------------------------|----------|-----------|
| Resolution:                    | 1920 × 1080                         |          | Change    |
| Auto Mode<br>Use preset mode   | assignments for active applications |          | Configure |
| Manual Mode<br>Choose a preset | mode:                               | Standard | ~         |
| Brightness:                    |                                     | 5%       |           |
| Contrast:                      | 75                                  | 5%       |           |

# Assegnazione delle modalità preimpostate alle applicazioni

La scheda Auto Mode (Modalità Automatica) consente di associare una modalità preimpostata ad un'applicazione specifica ed applicarla automaticamente. Quando si attiva Auto Mode (Modalità Automatica), Dell Display Manager passa automaticamente alla modalità preimpostata corrispondente quando si attiva l'applicazione associata. La modalità preimpostata assegnata ad una particolare applicazione può essere la stessa su ciascun monitor collegato oppure può variare da un monitor all'altro.

Dell Display Manager è pre-configurato per molte applicazioni comuni. Per aggiungere una nuova applicazione all'elenco assegnazioni, trascinare l'applicazione dal desktop, dal menu Start di Windows o altro sull'elenco attuale.

**NOTA**: Le assegnazioni Preset Mode (Modalità Preimpostata) destinate a file batch, script e caricatori, nonché a file non eseguibili come gli archivi zip o i file compressi non sono supportate e non saranno efficaci.

| Basic              | Auto Mode                       | PowerNap                   |                   |        |   |
|--------------------|---------------------------------|----------------------------|-------------------|--------|---|
| ssign a preset moo | le to a specific application. 1 | o add an application, drag | ; it to the list: |        |   |
| Application        |                                 | Preset Mode                |                   |        | ^ |
| 🚣 Adobe Reade      | er 8.0                          | Standard                   | *                 | Remove |   |
| 🏉 Internet Expl    | orer                            | Multimedia                 | ~                 |        |   |
| 🐼 Microsoft Off    | ice Excel                       | Standard                   | ~                 |        |   |
| 🥝 Microsoft Off    | ice Outlook                     | Standard                   | ~                 |        |   |
| 🜀 Microsoft Off    | ice PowerPoint                  | Multimedia                 | *                 |        |   |
| 🚾 Microsoft Off    | ice Word                        | Standard                   | *                 |        | ~ |

# Applicazione delle funzioni di risparmio energetico

Sul modelli Dell supportati, sarà disponibile la scheda PowerNap che fornisce le opzioni di risparmio energetico. Quando si attiva lo screensaver, la luminosità del monitor può essere automaticamente impostata al livello minimo oppure il monitor entra in sospensione per ottenere un ulteriore risparmio energetico.

| Dell Display Mar | nager                     |              | ×<br>Dell E2216H |
|------------------|---------------------------|--------------|------------------|
| Basic            | Auto Mode                 | PowerNap     | 0                |
| PowerNap option  | 15:                       |              |                  |
| Reduce bright    | tness when screensaver ac | tivates      |                  |
| 🔘 Put the displa | y to sleep when screensav | er activates |                  |
|                  |                           |              |                  |
|                  |                           |              |                  |
|                  |                           |              |                  |
|                  |                           |              |                  |
|                  |                           |              |                  |
|                  |                           |              |                  |
|                  |                           |              |                  |
|                  |                           |              |                  |